# SIMATIC IOT2000 安装配置

# 制作 SD 卡镜像并配置网络

需要用到的软件

| 软件                | 说明                               |
|-------------------|----------------------------------|
| Win32diskimager   | 将镜像文件写到 SD 卡中                    |
| PuTTY、secureCRT 等 | 实现 Telnet、SSH、rlogin、纯 TCP 以及串行接 |
|                   | 口连接软件                            |

#### 烧写镜像文件

在西门子支持中心下载示例镜像,也可自己制作镜像 <u>https://support.industry.siemens.com/cs/document/109741799/simatic-iot2000-sd-card-exampl</u> e-image?dti=0&lc=en-WW

SIMATIC IOT2000 SD-Card example image

Entry Associated product(s)

To realize your first automation tasks with the SIMATIC IOT2000, you can use this SD-Card example image for commissioning.

You can find a description about the SD-Card Image in the SIMATIC IOT2000 TForum.

 Download

 Ir of Example\_Image\_V2.1.3 (241,0 MB)

 SHA-256 checksum: 446824ad5f53e9f46a9c61a7712f357a4c9b5ac23b6fb4e23c88f60d7da3d1c5

Den\_Source\_Software\_V2.1.3 (3,0 GB)

SHA-256 checksum: f935860f1f853996ec1bd729f2c37131845338c3604ba0a3a86a7d2b01a292e8

IP of ReadMe\_OSS\_Multilanguage\_V2.1.3 (4,6 MB)

将 SD 卡插入电脑后,打开 Win32diskimager,并打开镜像文件。

| ✤ Win32 磁盘映像工具 - | 1.0                                           | - 🗆               | ×<br><sub>文件</sub> | 1,066,886           |                       |
|------------------|-----------------------------------------------|-------------------|--------------------|---------------------|-----------------------|
| 映像文件             |                                               | 设备                |                    |                     |                       |
| 校验值<br>无 ▼ 生成 复  | NG 选择一个磁盘映像<br>← → ~ ↑ <mark>]</mark> « Tools | ; > 109741799_E   | xample_Imag        | <b>∨ ひ</b> 搜索"10974 | ×<br>1799_Example_1 ہ |
|                  | 组织 ▼ 新建文件夹                                    |                   |                    |                     | 🗄 🔹 🔟 🔞               |
| 🗌 仅读取已分配分区       | 🛄 此电脑                                         | 名称                | ^                  | 修改日期                | 类型                    |
| 任务进度             | 3D 对象                                         | example-V2.1      | .3.wic             | 2017/3/31 21:0      | 9 WIC 文件              |
|                  | △ WPS云文档                                      |                   |                    |                     |                       |
| The sale         | 📑 视频                                          |                   |                    |                     |                       |
|                  | ■ 图片                                          |                   |                    |                     |                       |
|                  | 2 文档                                          |                   |                    |                     |                       |
|                  | ↓ 下载                                          |                   |                    |                     |                       |
|                  |                                               |                   |                    |                     |                       |
|                  |                                               |                   |                    |                     |                       |
|                  | • 本地磁盘 (C:)                                   |                   |                    |                     |                       |
| >                |                                               |                   |                    |                     |                       |
|                  | - 本地磁蓝 (E:) ∨ 《                               | -                 |                    | 12 A.               | 3                     |
|                  | 文件名(M                                         | I): example-V2.1. | 3.wic              | ~ *.*               | ~                     |
| )                |                                               |                   |                    | 打开(0)               | 取消                    |

选择目标 SD 卡,并写入镜像文件。

| 映像文件                       |                     |               |      | 设备      |   |
|----------------------------|---------------------|---------------|------|---------|---|
| 000/Tools/109741799_Exampl | e_Image_V2.1.3/exam | ple-V2.1.3.wi | .c 🔁 | [H:\]   | • |
| 校验值<br>无 ▼ 生成 复制           | 🤹 完成 - 1.0 🛛 🗙      | :             |      |         |   |
| □ 仅读取已分配分区<br>任务进度         | ОК                  |               |      |         |   |
| 取消读取                       | 写入                  | 仅校验           |      | 退出      |   |
| 完成.                        |                     |               | 01:1 | 5/01:16 | 5 |

烧写完成后,将内存卡装入设备通电启动。

IOT2040 有两个网口 eth0 和 eth1, 首先通过网线连接网口一。

### IP 设置

IOT2040 eth0 的启动 ip 是 192.168.200.1,子网掩码为 255.255.255.0,因此需要将本地 ip 设置为 192.168.200.\*,默认网关及 DNS 不做设置。

| 规                                       |                          |
|-----------------------------------------|--------------------------|
| U果网络支持此功能,则可以获取自<br>各系统管理员处获得适当的 IP 设置。 | 动指派的 IP 设置。否则,你需要从网<br>, |
| 〇 自动获得 IP 地址(O)                         |                          |
| ●使用下面的 IP 地址(S):                        |                          |
| IP 地址(I):                               | 192.168.200.5            |
| 子网掩码(U):                                | 255 . 255 . 255 . 0      |
| 默认网关(D):                                |                          |
| ○ 自动获得 DNS 服务器地址(B)                     |                          |
| ●使用下面的 DNS 服务器地址(E                      | i):                      |
| 首选 DNS 服务器(P):                          | • • •                    |
| 备用 DNS 服务器(A):                          | • • •                    |
|                                         |                          |

# I0T2000 的连通

需要用到的软件

| 软件                         | 说明                               |
|----------------------------|----------------------------------|
| WinSCP                     | 实现本地与设备间的文件传输                    |
| PuTTY 或 secureCRT、XSHELL 等 | 实现 Telnet、SSH、rlogin、纯 TCP 以及串行接 |
|                            | 口连接软件                            |

## 通过 WinSCP 连接设备

输入 IOT2000 的 IP 及端口号 22, 默认用户名为 root 密码为空。

| 本地(L) 标记(M) 文件(F) 命令(C) 会活(S) 选项(O) 远程(R) 帮助(H)<br>田 記 章 同步 ■ 伊 記 御 御 刷 ・ (侍輸选项 默认<br>『新建会活<br>● ● ● ▼ ● ● ● ● ● ● ● ● ● ● ● ● ● ● ● ● |                                                                      |
|----------------------------------------------------------------------------------------------------|----------------------------------------------------------------------|
|                                                                                                    |                                                                      |
|                                                                                                    | • 🛛 🛃 •                                                              |
|                                                                                                    |                                                                      |
|                                                                                                    |                                                                      |
|                                                                                                    | - 🗆 ×                                                                |
| C:\Users\Cheng.C\Documents<br>名字<br>C-Free<br>GitHub<br>My eBooks<br>NetSarang<br>Tencent Files<br>美遐图库<br>123.bt                      | bù(E)<br>3(H) 端口号(R)<br>668.200.1 22<br>3(U) 密码(P)<br>编辑(E) 高級(A)… ▼ |

# 通过 PuTTY 连接设备

输入设备 IP 192.168.200.1,端口为 22,连接方式为 SSH

| ⊡. Session                                                                                                    | Basic options for your Pul                                                                           | TY session             |  |
|----------------------------------------------------------------------------------------------------|----------------------------------------------------------------------------------------------------|------------------------|--|
| Logging<br>Terminal<br>Keyboard<br>Rell                                                                                                    | Specify the destination you want to connect to<br>Host Name (or IP address) Port<br>192.168.200.1    |                        |  |
| Bell     Features     Features     Window     Appearance     Behaviour     Translation     Selection     Colours     Connection     Data     Proxy     Telnet | Connection type:<br>CRaw CTelnet Rlogin C<br>Load, save or delete a stored session<br>Saved Sessions | ● SSH ○ Serial         |  |
|                                                                                                    | Default Settings                                                                                     | Load<br>Save<br>Delete |  |
| ── Rlogin<br>⊕- SSH<br>Serial                                                                                                    | Close window on exit:                                                                                | v on clean exit        |  |

连接设备后输入用户名 root

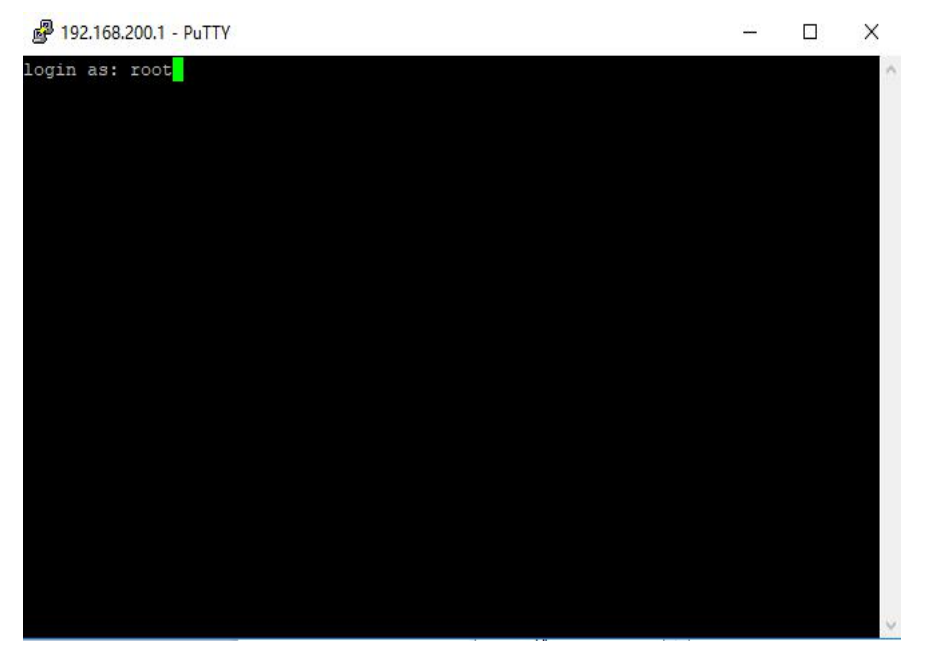

此处也可使用 SecureCRT、Xshell 等工具,操作类似。

#### 通过对网口二 eth1 设置

配置/etc/network/下的 interfaces 文件,将 eth1 的 ip 设置为 192.168.0.\*,该 ip 也将是 node-reed 访问 ip,网关和 DNS 设置为 192.168.0.1

# /etc/network/interfaces -- configuration file for ifup(8), ifdown(8)
# The loopback interface
auto lo
iface lo inet loopback
# wired interfaces
auto eth0
iface eth0 inet static
 address 192.168.200.1
netmask 255.255.255.0
auto eth1
iface eth1 inet static
 address 192.168.0.3
netmask 255.255.255.0
gateway 192.168.0.1
%
编辑后保存。
依次执行命令,重启网口 eth1
ifdown eth1
ifup eth1

接下来,将网线从网口一拔下,插入网口二。

设置本机网络连接,勾选允许其他网络用户通过此计算机的 Internet 连接来连接,家庭 网络连接选择以太网。

| · 禁用此网络设备 诊断这                        | 个连接 重命名此连接 查看此连接的状态 更改                                                                                       | 如此连接的设置                                                   |
|--------------------------------------|----------------------------------------------------------------------------------------------------|-----------------------------------------------------------|
| /ware Network Adapter<br>/net1<br>言用 | VMware Network Adapter<br>VMnet8<br>已启用                                                                      | <b>WLAN</b><br>dpro_beijing3, 共享的<br>Qualcomm Atheros AR9 |
|                                      | ♀ WLAN 属性                                                                                                    | X                                                         |
|                                      | 网络 共享                                                                                                    |                                                           |
|                                      | <ul> <li>✓ 允许其他网络用户通过此计算机的 Inte</li> <li>家庭网络连接(出):</li> <li>以太网</li> <li>✓ 允许其他网络用户控制或禁用共享的 Inte</li> </ul> | rnet 连接来连接( <u>N)</u><br>ternet 连接( <u>O</u> )            |

查看本地以太网 ip 属性(默认设置为 192.168.0.1)。

|                         | Ξ.                  |
|-------------------------|---------------------|
|                         |                     |
| ○ 自动获得 IP 地址(O)         |                     |
| ●使用下面的 IP 地址(S):        |                     |
| IP 地址( <u>l</u> ):      | 192.168.0.1         |
| 子网掩码( <u>U</u> ):       | 255 . 255 . 255 . 0 |
| 默认网关( <u>D</u> ):       |                     |
| ○ 自动范復 DNS 肥冬哭他北/       | 2)                  |
| ● 使用下面的 DNS 服务器地划       | £(E):               |
| 首选 DNS 服务器(P):          |                     |
| 备用 DNS 服务器( <u>A</u> ): |                     |
|                         |                     |

此时即可通过 WinSCP、PuTTY、SecureCRT 等软件连接网口二了,注意连接 ip 要改为 192.168.0.3

下面配置 dns, 编辑 /etc/resolv.conf,该文件默认如下,可通过 ping baidu.com 进行测试。

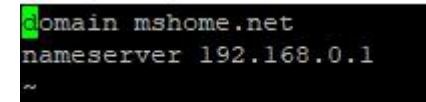

若无法 ping 通,可设置为以下几个参考 dns。

✓ 192.168.0.3 ameserver 202.103.24.68 nameserver 114.114.114.114 nameserver 8.8.8.8 ~ ~

保存并退出。 注意,再系统重新启动后,dns设置可能会失效,如遇到无法访问网络的问题,可对 dns 重 新设置。

### 设置 dns 自动配置

这里是以开机运行脚本的方式重写 dns 文件

在 /etc/init.d 中创建文件 dnssetup.sh

#!/bin/bash
echo "nameserver 114.114.114.114" > /etc/resolv.conf

chmod +x /etc/init.d/dnssetip.sh update-rc.d dnssetup.sh defaults

### 设置 node-red 自动启动

在 2.1.3 版本的系统映像中, node-red 已经被预装, 只需简单设置即可。 首先输入命令 iot2000setup 进入设置页面。

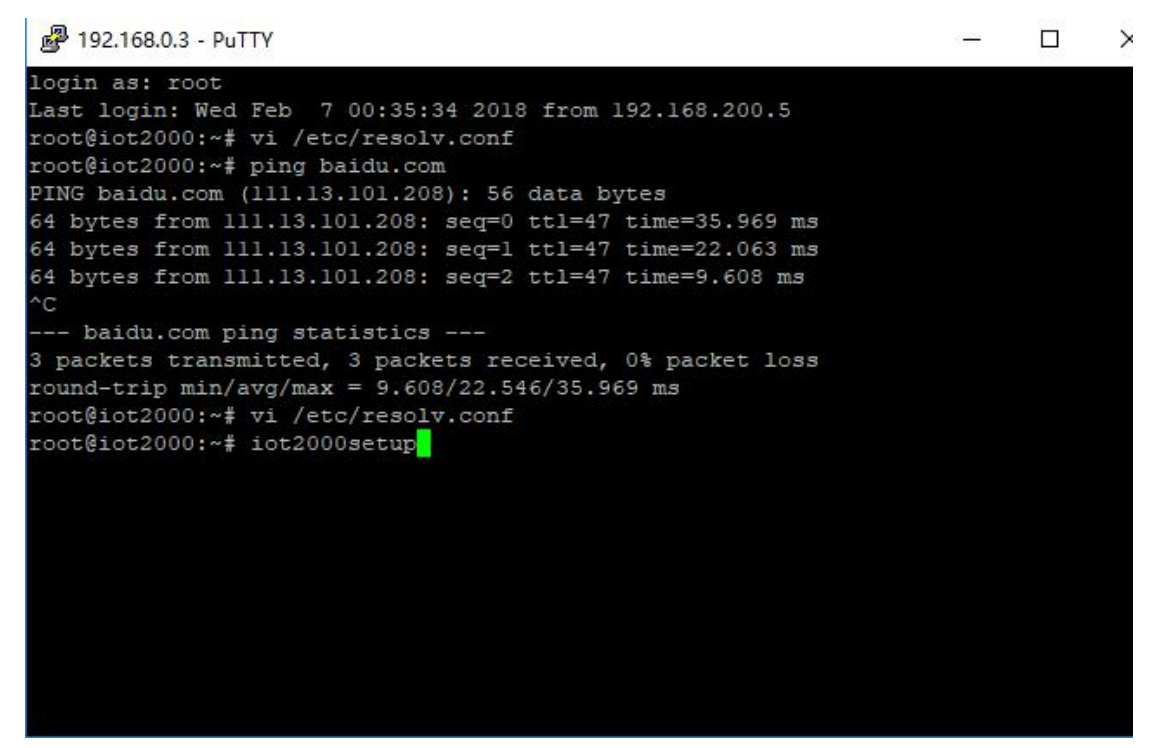

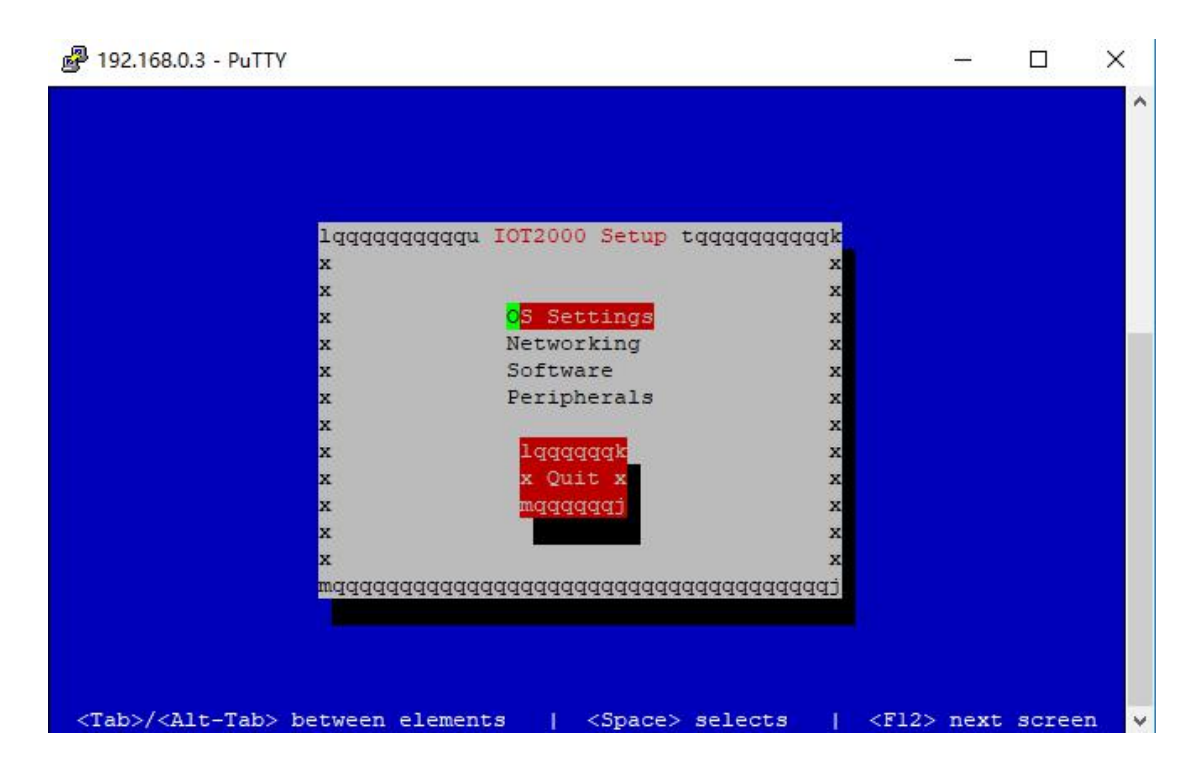

选择第三项 Software,选择 自动启动选项管理。

| 🗗 192.168.0.3 - PuTTY                                                          |                                              | ( <u>2737</u> ) |       | ×  |
|--------------------------------------------------------------------------------|----------------------------------------------|-----------------|-------|----|
|                                                                                |                                              |                 |       |    |
| lqq<br>x<br>x<br>x<br>x<br>x<br>x<br>x<br>x<br>x<br>x<br>x<br>x<br>x<br>x<br>x | qqqqqqqqqqqqqqqqqqqqqqqqqqqqqqqqqqqqqq       |                 |       |    |
| <tab>/<alt-tab> betwe</alt-tab></tab>                                          | en elements   <space> selects   &lt;</space> | F12> next       | scree | en |
|                                                                                |                                              |                 |       | ~  |

将三项全部选中

| 192.168.0.3 - PuTTY                                                  |                                                               |        |       | > |
|----------------------------------------------------------------------|---------------------------------------------------------------|--------|-------|---|
|                                                                      |                                                               |        |       |   |
|                                                                      |                                                               |        |       |   |
|                                                                      |                                                               |        |       |   |
|                                                                      |                                                               |        |       |   |
| lqqqqqqqqqqqq Advanced Options tqqqqqqqq                             | ldddr                                                         |        |       |   |
| x                                                                    | x                                                             |        |       |   |
| x [*] Auto Start node-red                                            | x                                                             |        |       |   |
| x [*] SSH Server Enabled                                             | ax                                                            |        |       |   |
| x [*] <mark>A</mark> uto Start Mosquitto Broker                      | a x                                                           |        |       |   |
| x                                                                    | ax                                                            |        |       |   |
| X .                                                                  | ax                                                            |        |       |   |
| x · · · · · · · · · · · · · · · · · · ·                              | Ŷ                                                             |        |       |   |
| x laggagak                                                           | x                                                             |        |       |   |
| x x Done x                                                           | x                                                             |        |       |   |
| x mqqqqqqj                                                           | x                                                             |        |       |   |
| x                                                                    | x                                                             |        |       |   |
| x                                                                    | x                                                             |        |       |   |
| waaaaaaaaaaaaaaaaaaaaaaaaaaaaaaaaaaaaaa                              | Idddj                                                         |        |       |   |
|                                                                      |                                                               |        |       |   |
|                                                                      |                                                               |        |       |   |
|                                                                      |                                                               |        |       |   |
| Tab>/ <alt-tab> between elements   <space> selects</space></alt-tab> | <f12< td=""><td>&gt; next</td><td>scree</td><td>n</td></f12<> | > next | scree | n |
|                                                                      |                                                               |        |       |   |

完成后保存设置并退出。

之后重启系统,通过浏览器输入地址 192.168.0.3:1880 即可进入 node-red。(系统启动需要 三分钟左右)

| Node-RED : 192.168.0. | <            |   | ශ්   | hangdhang — | ٥     | ×     |
|-----------------------|--------------|---|------|-------------|-------|-------|
| ← → C ☆ 🗅 192.16      | 58.0.3:1880/ |   |      |             |       | :     |
| Node-RED              |              |   |      | - Deploy    | -     |       |
| Q filter nodes        | Flow 1       | + | info | debug       | dashb | oai 🕫 |
| ~ input               |              | Ê |      |             |       |       |
| ⇒ inject              |              |   |      |             |       |       |
| catch                 |              |   |      |             |       |       |
| status                |              |   |      |             |       |       |
| ink 👌                 |              |   |      |             |       |       |
| ) mqtt                |              |   |      |             |       |       |
| http                  |              |   |      |             |       |       |
| websocket             |              |   |      |             |       | 48    |
| 👌 tcp                 |              |   |      |             |       |       |
| udp                   |              |   |      |             |       |       |
| 🔟 serial 🖻            |              |   |      |             |       |       |
| ~ output              |              |   |      |             |       |       |
| debug                 |              | Ŧ |      |             |       |       |
| . Hal                 |              | F |      |             |       |       |

希望与 IOT2000/PLC 大神们探讨交流, chengc@hotmail.com